## PRENOTAZIONE RICEVIMENTO DA PARTE DEI GENITORI

Per prenotare un appuntamento con un insegnante, il genitore, dopo essere entrato nell'Area riservata del Registro elettronico, con le proprie credenziali, dovrà:

- 1. Accedere all'area "Servizi Classe"
- 2. Accedere all'area "Ricevimento Docenti"

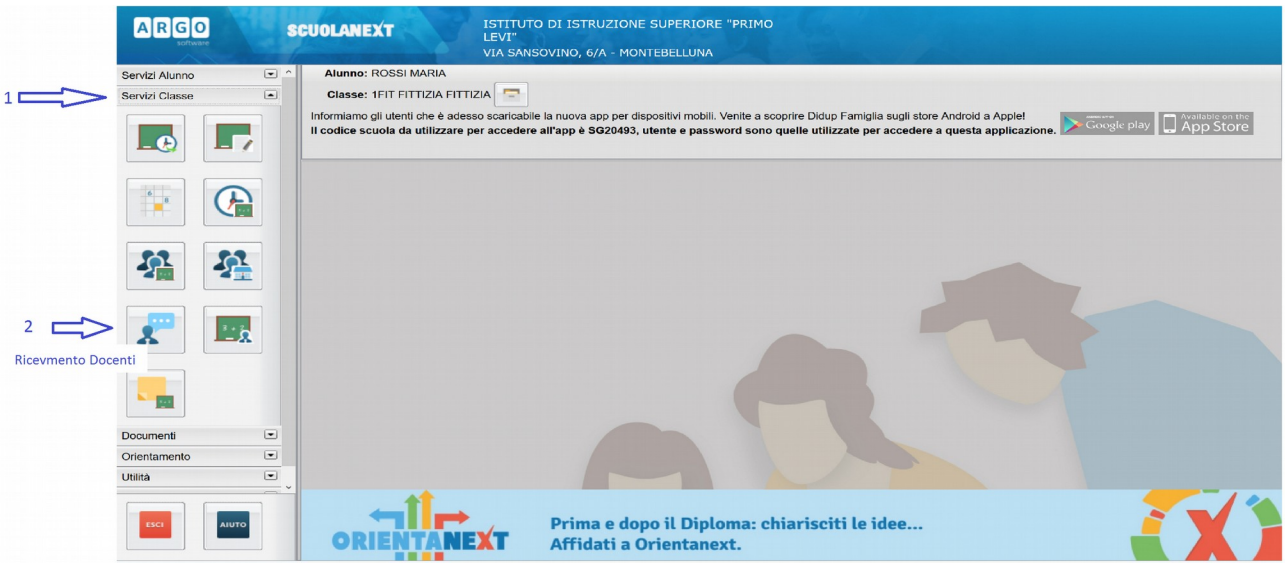

- 3. Aggiungere una "Nuova prenotazione"
- 4. Selezionando un Docente della classe
- 5. Selezionare la data desiderata per il colloquio,
- 6. Attivare il tasto "Nuova Prenotazione"
- 7. "Confermare" la prenotazione

| ADAMO MARIA (POTENZIAMENTO) |                |                |           |         |                          | Prenotazione Docente: SPADA EMANUELE                                                                                         |                                                                                                    |            |
|-----------------------------|----------------|----------------|-----------|---------|--------------------------|----------------------------------------------------------------------------------------------------|----------------------------------------------------------------------------------------------------|------------|
|                             |                |                |           |         |                          | Email Docente:<br>Prenotazione per II giorno:<br>Genitore:<br>Confermare indirizzo email:<br>Confermare recapito telefonico: | emanuele.spada@liceolevi.it<br>28/10/2016<br>ROSSI MARIO<br>mario.rossi12123@gmail.cor<br>123456789 | ~          |
| Giorno                      | Dalle ore      | Alle ore       | Max Pren. | N.Pren. | A partire dal            |                                                                                                    |                                                                                                    |            |
| 28/10/2016                  | 09:00          | 00:55          | 6         | 0       | 20/10/2016               |                                                                                                    |                                                                                                    | V Conferma |
| 04/11/2016                  | 09:00          | 00:55          | 6         | 0       | 29/10/2016               |                                                                                                    |                                                                                                    |            |
| 11/11/2016                  | 09:00          | 00:55          | 6         | 0       | 05/11/2016               | 10/11/2016                                                                                                    |                                                                                                    |            |
| 18/11/2016                  | 09:00          | 00:55          | 6         | 0       | 12/11/2016               | 17/11/2016                                                                                                    |                                                                                                    | 5 6        |
| 25/11/2016                  | 09:00          | 00:55          | 6         | 0       | 19/11/2016               | 24/11/2016                                                                                                    |                                                                                                    |            |
| 02/12/2016<br>16/12/2016    | 09:00<br>09:00 | 00:55<br>00:55 | 6         | 0       | 26/11/2016<br>10/12/2016 | 01/12/2016<br>15/12/2016                                                                                                    |                                                                                                    | 7          |
| + Nuo                       | va Prenotazio  | ine            |           |         |                          |                                                                                                    |                                                                                                    |            |